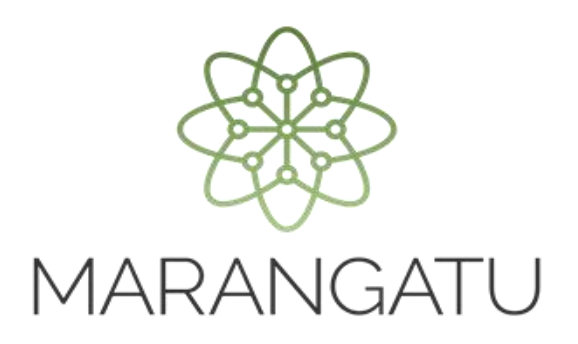

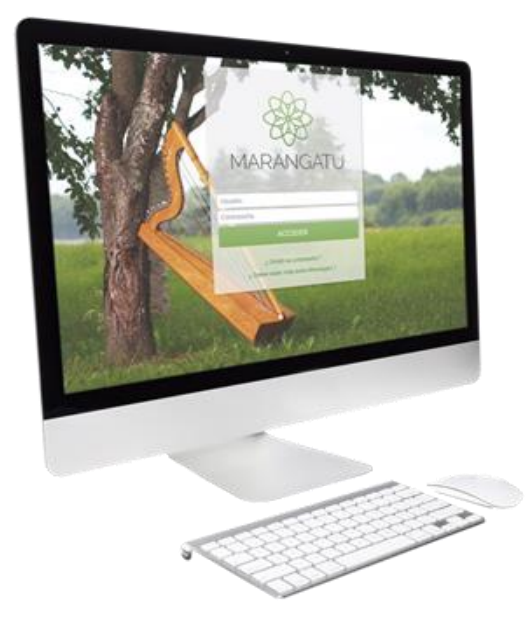

#### Cómo verificar autenticidad Constancia de no ser Contribuyente

A través del Sistema Marangatú

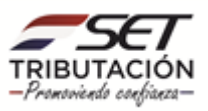

• Paso 1 - Ingrese al Sistema Marangatú con su usuario y clave de acceso.

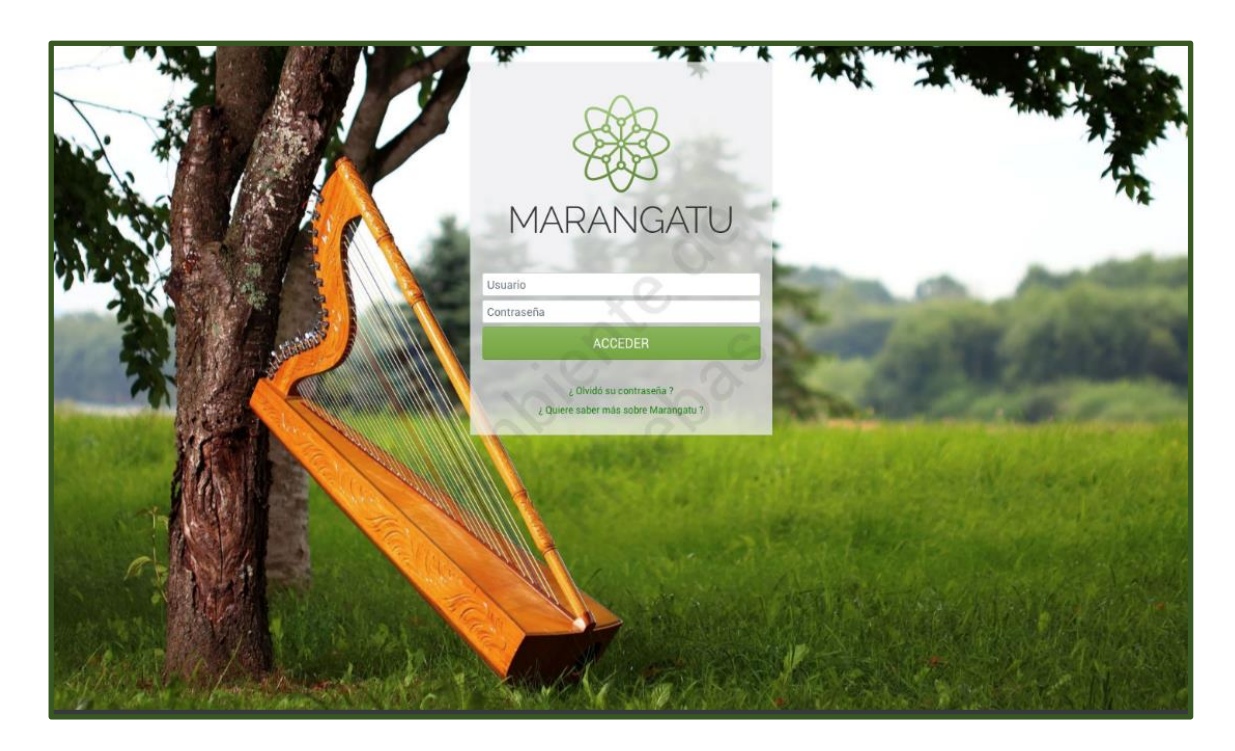

• **Paso 2** - Luego, en el Menú Principal seleccione el Módulo Consultas/Verificar Autenticidad Constancia de no ser Contribuyente.

|                                                              |                               |                       |                                    | _            |   |                                                                                               |  |
|--------------------------------------------------------------|-------------------------------|-----------------------|------------------------------------|--------------|---|-----------------------------------------------------------------------------------------------|--|
| Búsqueda opción de menú Q                                    | 🗅 🖩 🛛 Recientes 🕶             |                       |                                    |              |   | MARANDU (25)                                                                                  |  |
| # / CONSULTAS                                                |                               |                       |                                    | 1            |   | AUTORIZACION Y TIMBRADO DE PREIMPRESOS<br>Comunicaciones enviada hace un mes por SET          |  |
| CONSULTAR LISTADO DE NOMINA SALARIAL                         | Sand and and and              |                       | un a 📈                             |              | • | ADMINISTRACIÓN DE ESTABLECIMIENTOS Y<br>PUNTOS DE EXPEDICIÓN                                  |  |
| CONSULIAR REGISTRO UNICO                                     | · Juli ·                      | 1.5                   | and the second second              | Jer to       |   | Comunicaciones enviada hace un mes por SET                                                    |  |
| CONSULTAR DOCUMENTOS                                         | 2 <sup>99</sup>               |                       | 0                                  | attender 1   |   | Presentación de Declaración Jurada IRE SIMPLE<br>Comunicaciones enviada hace 5 meses por SET  |  |
| VISIÓN INTEGRAL DEL CONTRIBUYENTE                            | MENSAJES DEL SISTEMA          | nación de su perfil c | de contribuyente (Registro de Cont | ribuyentes)  |   | BAJA DE TIMBRADOS - COMPROBANTE DE<br>RETENCION VIRTUAL                                       |  |
| CUENTA CORRIENTE TRIBUTARIA                                  |                               |                       | 0                                  |              |   | Comunicaciones enviada hace un año por SET                                                    |  |
| VERIFICAR AUTENTICIDAD CONSTANCIA DE NO<br>SER CONTRIBUYENTE | ÚLTIMAS DECLARACIONES         |                       | .0.                                |              |   | AUTORIZACION Y TIMBRADO DE RETENCION<br>VIRTUAL<br>Comunicaciones enviada hace un año por SET |  |
| VALIDAR AUTENTICIDAD CONSTANCIA DE<br>AGRICULTURA FAMILIAR   | Formulario 501<br>50100000370 | 2020                  | Formulario 120<br>12024124243      | 05/2020      |   |                                                                                               |  |
| CONSULTAR EXPEDIENTES                                        |                               |                       |                                    |              | ~ | - 1 Marca                                                                                     |  |
| CONSULTAR PROCESOS DE SUMARIO<br>ADMINISTRATIVO              | Formulario 101<br>10100724648 | 2019                  | Formulario 122<br>12200418150      | ®<br>05/2020 |   |                                                                                               |  |
| CONSULTAR PROCESOS DE RECURSO DE<br>RECONSIDERACIÓN          | Formulario 158<br>15800341230 | 2015                  | Formulario 120<br>12024124126      | 01/2020      |   | -                                                                                             |  |
| CONSULTAR DOCUMENTOS REGIMENES<br>ESPECIALES                 |                               |                       | 24                                 |              |   |                                                                                               |  |

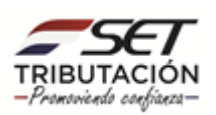

 Paso 3 – A continuación, el sistema le pedirá que complete los datos como son el N° de Documento y el N° de Control de la constancia a verificar, luego debe seleccionar la opción Búsqueda.

|   |                                      |                                                               | 1 |
|---|--------------------------------------|---------------------------------------------------------------|---|
|   |                                      |                                                               |   |
|   |                                      | /ALIDAR AUTENTICIDAD DE LA CONSTANCIA DE NO SER CONTRIBUYENTE |   |
|   | Nro. de Documento<br>Nro. de Control | Xe                                                            |   |
|   | ar Limpiar                           | Q, Büsqueda                                                   |   |
| 1 |                                      | problem as                                                    |   |
|   | -                                    |                                                               | ł |

 Paso 4 – Seguidamente, visualizara un mensaje ¿Desea verificar Autenticidad de la Constancia de No ser Contribuyente? Debe seleccionar la opción Validad Autenticidad para continuar el proceso.

| - |                 |                                                                        |             |  |
|---|-----------------|------------------------------------------------------------------------|-------------|--|
|   | VAL             |                                                                        |             |  |
|   | VAL             | ANNA AUTENTICIDAD DE LA CONSTANCIA DE NO SER CONTRIDUTENT              |             |  |
|   | Nro. de Control | 9309092C                                                               |             |  |
|   | # Umplar        | Atención                                                               | Q, Bisqueda |  |
|   | 100             | Desea validar Autenticidad de la Constancia de No Ser Contribuyente" ? |             |  |
|   |                 | Cancelar VALIDAR AUTENTICIDAD                                          |             |  |
| - | -               | and the other                                                          |             |  |
|   |                 |                                                                        |             |  |
|   |                 |                                                                        |             |  |

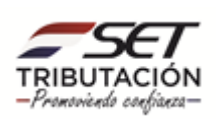

• **Paso 5** – Por último, el sistema le desplegara un mensaje con la fecha de validez o no del comprobante.

|     | VALI                                 | DAR AUTENTICIDAD DE LA CONSTANCIA DE NO                                                                                                    | ) SER CONTRIBUYENTE |  |
|-----|--------------------------------------|----------------------------------------------------------------------------------------------------|---------------------|--|
|     | Se encontró la Constancia de N       | o Ser Contribuyente. La misma es válida hasta el 16/05/2021                                                                                                    |                     |  |
|     | Nro. de Documento<br>Nro. de Control | 42804319329<br>9309092C                                                                                                    |                     |  |
| -   | 🍠 Limpiar                            |                                                                                                    | Q Büsqueda          |  |
|     |                                      |                                                                                                    |                     |  |
| 100 |                                      | -                                                                                                    |                     |  |
| -   | -                                    |                                                                                                    |                     |  |
|     |                                      | and the second second se |                     |  |

#### Dirección de Asistencia al Contribuyente y de Créditos Fiscales Abril 2021

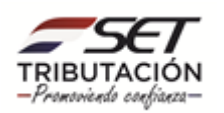